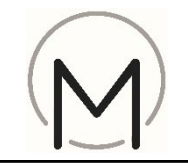

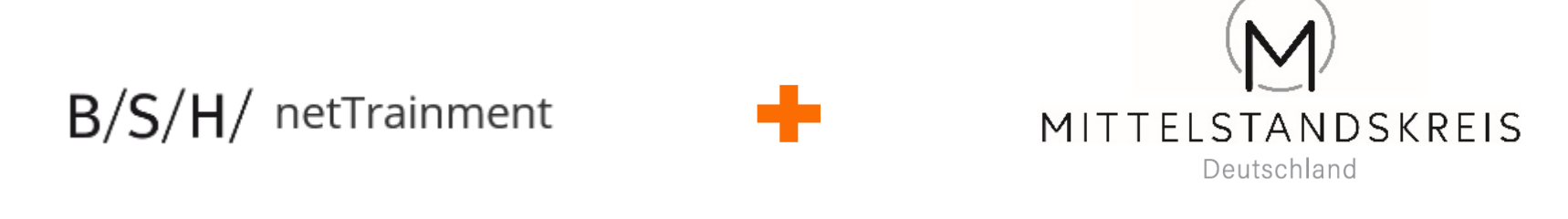

# ... Ihre Partner für Qualifizierung und Verkaufserfolg !

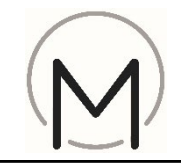

- 2) Klick auf "Neuregistrierung"

Tipp:

Browserempfehlung:

- Microsoft egde
- Google Chrome
- Firefox

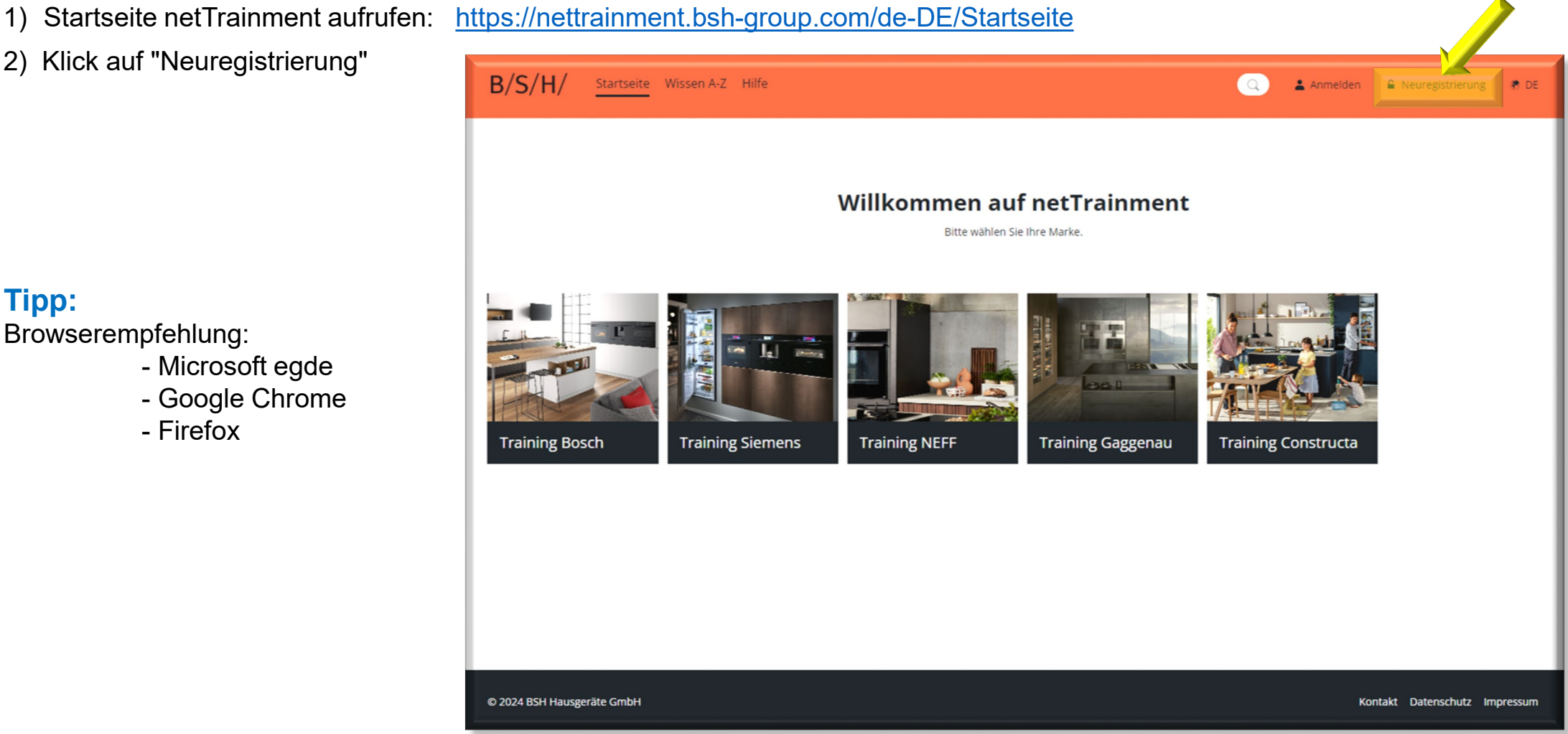

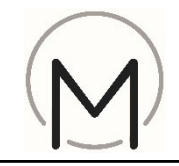

3) Bitte die erforderlichen Angaben eintragen.

#### Tipp:

Bei Bedarf netTrainment Erklär-Videos auf der Startseite unter "Hilfe" anklicken.

Passwortregel beachten:

- Groß- und Kleinschreibung
- mind. 8 Zeichen;
- mind. 1 Sonderzeichen

Bitte Anmeldedaten merken

| 4 Schritte |
|------------|
|            |
|            |
|            |
|            |
|            |
| ۲          |
| indestens  |
|            |
| ۲          |
|            |

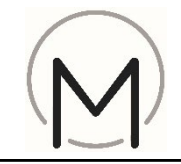

- 4) Bitte Vorname
- 5) Nachname
- 6) und freiwillig, eine Mobilnummer eingeben

| Neuregistrierung                                                                                                   |  |  |  |
|----------------------------------------------------------------------------------------------------|--|--|--|
| Persönliche Daten 274 Schritte                                                                                     |  |  |  |
| Anrede                                                                                                    |  |  |  |
| Diese Info verwenden wir lediglich, um Sie korrekt anzusprechen.<br>O Keine Angabe O Männlich O Weiblich O Anderes |  |  |  |
| Vorname *                                                                                                    |  |  |  |
| Vorname                                                                                                    |  |  |  |
| Nachname *                                                                                                    |  |  |  |
| Nachname                                                                                                    |  |  |  |
| Land                                                                                                    |  |  |  |
| Germany - Deutschland 🔹                                                                                            |  |  |  |
| Sprache                                                                                                    |  |  |  |
| Deutsch (Deutschland) 🗸                                                                                            |  |  |  |
| Mobilnummer (+ 49 151 12345678)                                                                                    |  |  |  |
| Mobilnummer (+ 49 151 12345678)                                                                                    |  |  |  |
| Zurück Weiter                                                                                                    |  |  |  |

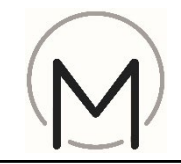

A

7) Bitte die zehnstellige BSH-Kundennummer eintragen.

|  | Neuregistrierung                                                                                                    |  |  |
|--|----------------------------------------------------------------------------------------------------|--|--|
|  | Registrierung als <sup>3/4 Schritte</sup><br>Geschäftskunde                                                                                       |  |  |
|  | Bitte geben Sie für die Registrierung Ihre BSH-Kundennummer ein.<br>Beachten Sie, dass diese Nummer 10-stellig ist und stets mit 0100<br>beginnt. |  |  |
|  |                                                                                                    |  |  |
|  | Kundennummer                                                                                                    |  |  |
|  | Zurück Weiter                                                                                                    |  |  |

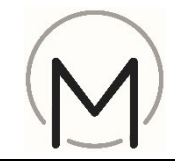

- 8) Bitte geben Sie den Aktivierungscode "**MK-Training**" ein
- 9) Rufen Sie die Datenschutzklärung auf und bestätigen Sie, dass Sie sie gelesen haben
- 10) Lösen Sie die einfache mathematische Aufgabe
- 11) Klicken Sie auf "Nutzerkonto erstellen"

| Neuregistrierung                                                                                                    |                |  |  |  |
|----------------------------------------------------------------------------------------------------|----------------|--|--|--|
| Fertigstellung der<br>Registrierung                                                                                                   | 4 / 4 Schritte |  |  |  |
| Aktivierungscode eingeben (wenn vorhanden)                                                                                            |                |  |  |  |
| MK-Training                                                                                                    |                |  |  |  |
| <ul> <li>Ich habe die Datenschutzerklärung gelesen und akzeptiere sie.</li> <li>Datenschutzerklärung</li> </ul>                       |                |  |  |  |
| Bestätigen Sie, dass Sie kein Roboter sind, indem Sie diese<br>mathematische Aufgabe lösen:<br>4 - 2 = ?<br><i>Aufgabe bestätigen</i> |                |  |  |  |
|                                                                                                    |                |  |  |  |
| Zurück Nutzerko                                                                                                    | onto erstellen |  |  |  |
|                                                                                                    |                |  |  |  |

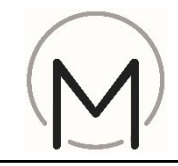

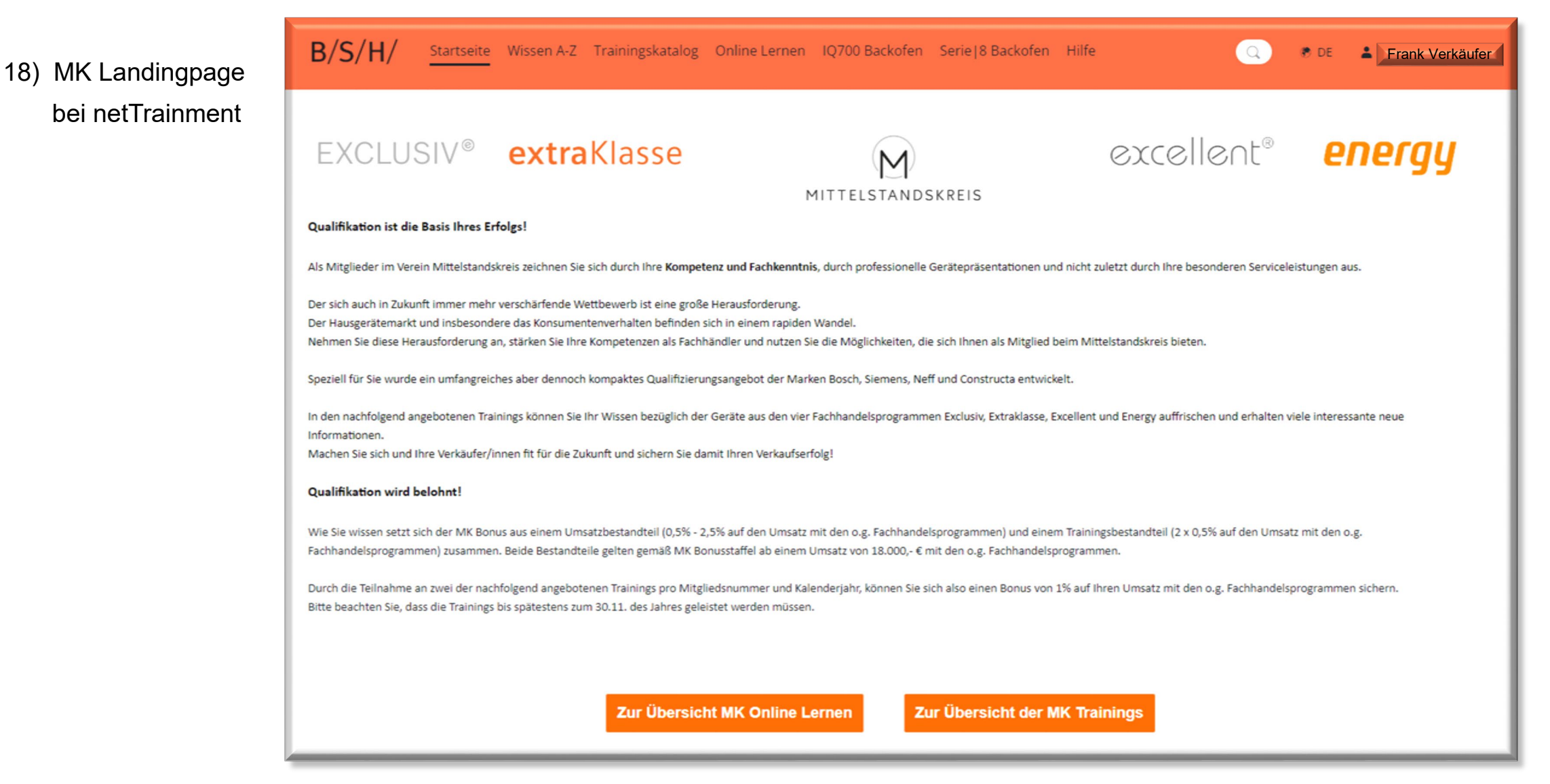